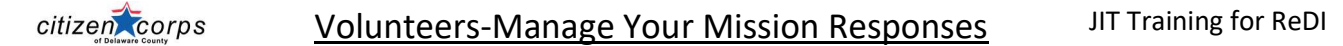

Volunteers have the responsibility to manage their own responses to missions. Let's say you signed up for a Tuesday afternoon shift and you cannot go because another family appointment has taken priority. What do you do? Call the mission lead? Only call the mission lead when it is mission day. But even then, your spot is still reserved in the mission staff.

YOU must unregister your self from the mission. How?

- 1. Log in to ReDI and find the mission.
- 2. The shift for which you responded and were going to attend displays Manage Responses.
- 3. Click on that button and unregister yourself by unchecking the shift and hitting Submit Response.

|                     | 🗠 RETURN TO OUR WEBSITE 🧬 MANAGER 🎎 MY PROGRAMS +                                                               | 蕭 CALENDAR              |
|---------------------|----------------------------------------------------------------------------------------------------|-------------------------|
| DASHBOARD           | <ul> <li># &gt; Missions &gt; 2022-01-19 &amp; 02-24 Online Training: Self-Care After the Deployment</li> </ul> |                         |
| MISSIONS            | 2022-01-19 & 02-24 Online Training: Self-<br>Care After the Deployment                                          | ☑ MANAGE MY RESPONSES 😂 |
| EVENTS              |                                                                                                    |                         |
| PROGRAMS            | Description                                                                                                    | Skills                  |
| RECEIVE REDI TEXTS- | Safety includes mental health safety. Self-Care for After the Deployment is a                                   |                         |

|    |                     |                                                                                  | 12 RETURN TO OUR WEBSITE | A MANAGER          | 👂 MY PROGRAMS →   | 🗃 CALENDAR  |   | 🌲 (165) 👻 | <b>@</b> -  |  |
|----|---------------------|----------------------------------------------------------------------------------|--------------------------|--------------------|-------------------|-------------|---|-----------|-------------|--|
| Â  | DASHBOARD           | Mission Information                                                              |                          |                    |                   |             |   |           |             |  |
| 0  | MISSIONS            | Mission Name: 2022-01-19 & 02-24 Online Training: Self-Care After the Deployment |                          |                    |                   |             |   |           |             |  |
| 17 | EVENTS              | Program Name:                                                                    | Citizen C                | orps of Delaware C | ounty (CCDC)      |             |   |           |             |  |
|    |                     | Your Name:                                                                       | Judy Mck                 | linney             |                   |             |   |           |             |  |
| 0  | PROGRAMS            |                                                                                  |                          |                    |                   |             |   |           |             |  |
| 8  | RECEIVE REDI TEX 5- | Mission Shifts                                                                   |                          | Resp               | ond to All Shifts | No Show All | ~ | SHOW      | PAST SHIFTS |  |
|    | VERIFY YOUR CLL #   | 🖌 Wed Jan 19, 2022 @ 10:00am                                                     | 🕢 Thu Feb                | 24, 2022 @ 2:00pm  |                   |             |   |           |             |  |
| V  |                     |                                                                                  |                          |                    |                   |             |   |           |             |  |

| ci |                                                          | Volunteers-Man                   | JIT Training for ReDI                                                                                          |                   |  |
|----|----------------------------------------------------------|----------------------------------|----------------------------------------------------------------------------------------------------|-------------------|--|
|    |                                                          | L≄ RETURN TO OUF                 | د به المعاملة عنه المعاملة عنه المعاملة عنه المعاملة المعاملة المعاملة المعاملة المعاملة المعاملة المعاملة الم | ♠(165) • ∰ • HELP |  |
| Â  | DASHBOARD                                                |                                  |                                                                                                    |                   |  |
| 0  | MISSIONS                                                 | Mission Shifts                   | Respond to All Shifts No Show All                                                                              | SHOW PAST SHIFTS  |  |
| 17 | EVENTS                                                   | 🕜 Wed Jan 19, 2022 @ 10:00am     | 🛃 Thu Feb 24, 2022 @ 2:00pm                                                                                    |                   |  |
| 0  | PROGRAMS                                                 | Additional Volunteer Information |                                                                                                    |                   |  |
| 8  | RECEIVE REDI TEXTS-<br>VERIFY YOUR CELL #                | Notes 🔮                          | Notes                                                                                                    |                   |  |
| Ó  | CCDC STANDARD TEAMS<br>LINKS TO MEETINGS<br>AND TRAINING |                                  |                                                                                                    | ð                 |  |
| 2  | REDI APP NETWORK<br>ERROR?                               | SUBMIT MISSION RESPONSE CANCEL   |                                                                                                    |                   |  |
| ő  | DR. O'MAHONY<br>PEDIATRIC                                |                                  |                                                                                                    |                   |  |

By doing this, many things happen:

- You are removed from the shift listing.
- Another volunteer will see the opening and respond.
- If there is a waitlist, all of those on the waitlist will get an email of the opening.
- Your hours are removed.
- The shift listing is updated automatically for the Site Lead.
- No one else had to do anything! <u>Trust me, this is huge</u>. When we have to go in and manipulate responses, mistakes can be made, and it is a real headache for us to manage.

**Please**, **please**, get in the habit of managing your mission responses in circumstances where you cannot make a shift or are asked to go to another venue, or you just want to go to another mission. With a little effort you are in command of your missions and are independent from us.